Tango

# How to resend stockholder onboarding invitation emails

8 Steps <u>View on Tango</u>

Created by

Allan Luik

Creation Date February 18, 2022 Last Updated February 18, 2022

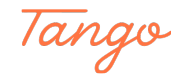

```
STEP 1
```

### Sign in to StockTreasury

| Sign in                 |
|-------------------------|
| Email *                 |
| admin@cfcmonitoring.com |
| Password *              |
| •••••• Ø                |
| SIGN IN                 |
| Forgot Your Password?   |
| * required field        |
|                         |
|                         |
|                         |
| Made with Tango.us      |

#### STEP 2

Let's suppose one of your stockholders that was issued shares a while ago has still not created a stockholder account and you want to resend the invitation

| STSCK<br>TREASURY Dashboard Stor                                                                                                    | k Stockholders               | Transfers Voting List                                                                                      | CFC Monitoring International INC.<br>Allan Swan |       |
|----------------------------------------------------------------------------------------------------|------------------------------|----------------------------------------------------------------------------------------------------|-------------------------------------------------|-------|
| <ul> <li>Back to Transfers</li> <li>Composition</li> <li>CFC Monitoring International INC.</li> <li>From (transferor)</li> <li>Ledger import</li> <li>Strati</li> <li>allantest-6-21-21@mailinator.com</li> </ul> | æ                            | To (transferee)<br>Individual<br>Alex McDonald<br>Onbourding pending<br>Email<br>alexmd5555@mailinator.com |                                                 |       |
| Recorded By<br>George Souflakis<br>Ernal<br>aliantest-6-21-21@mailinator.com                                                                                                    |                              |                                                                                                    |                                                 |       |
| Date<br>Jun 21, 2021, 8:35 PM                                                                                                    | Stock<br>Class A Common Stoc | Number of Shares                                                                                           | Amount Paid<br>\$50.00                          |       |
| Documents                                                                                                    |                              | Legend(s)<br>None                                                                                          |                                                 |       |
|                                                                                                    |                              | View class restrictions >                                                                                  | Made with Tan                                   | go.us |

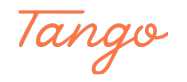

```
STEP 3
```

In the page header, click on the Stockholders tab

| STECK Dashboard S                               | tock Stockholders Ti | ransfers Voting List                | CFC Monitoring International INC.<br>Allan Swan | Ø |
|-------------------------------------------------|----------------------|-------------------------------------|-------------------------------------------------|---|
| < Back to Transfers                             |                      |                                     |                                                 |   |
| Completed Stockh                                | older list import    |                                     |                                                 |   |
| Corporation<br>CFC Monitoring International INC | 2.                   |                                     |                                                 |   |
| From (transferor)                               |                      | To (transferee)                     |                                                 |   |
| Ledger import                                   |                      | Alex McDonald<br>Onboarding pending |                                                 |   |
| allantest-6-21-21@mailinator.co                 | m                    | Email<br>alexmd5555@mailinator.com  |                                                 |   |
| Recorded By                                     |                      |                                     |                                                 |   |
| George Souflakis                                |                      |                                     |                                                 |   |
| Email<br>allantest-6-21-21@mailinator.co        | m                    |                                     |                                                 |   |
| Date                                            | Stock                | Number of Shares                    | Amount Paid                                     |   |
| Jun 21, 2021, 8:35 PM                           | Class A Common Stock | 500                                 | \$50.00                                         |   |
| Documents                                       |                      | Legend(s)                           |                                                 |   |
| ALPHABET INC.docx                               |                      | None                                |                                                 |   |
|                                                 |                      | View class restrictions >           |                                                 |   |

#### STEP 4

## Find the stockholder on the list and click on Edit

| TREADURY Da         | ishboard Stock Stockholder                                      | s Transfers | Voting List |                     | or o monitori           | Allan Swan  | Ø                 |
|---------------------|-----------------------------------------------------------------|-------------|-------------|---------------------|-------------------------|-------------|-------------------|
| Stockhold           | ders<br>tockholders. Use the search or filters to find a<br>end | any         |             |                     |                         |             |                   |
| Name/email/pho      | one # Q ALL                                                     | Q           |             |                     |                         |             |                   |
| Name 1              | Email 1.                                                        |             |             | Number of Shares 14 | Stock 1,                | 는 PDF 는 CSV |                   |
| Alex McDonald       | alexmd55@mailinator.com                                         |             |             | 350                 | Class A Common<br>Stock | 🖊 Edit      |                   |
| Alexander<br>Geneva | alexgeneva55@mailinator.com                                     |             |             | 10,000              | Class A Common<br>Stock | View        |                   |
| Damian Stark        | damianstark55@mailinator.com                                    |             |             | 19,000              | Class B Common<br>Stock | View        |                   |
| Damian Stark        | damianstark55@mailinator.com                                    |             |             | 2,500               | Class A Common<br>Stock | View        |                   |
| Damian Stark        | damianstark55@mailinator.com                                    |             |             | 2                   | Specialez               | View        |                   |
| Daniel              |                                                                 |             |             | 2,288               | Class B Common<br>Stock | 🖍 Edit      |                   |
| Daniel              |                                                                 |             |             | 10                  | Class A Common<br>Stock | 🖍 Edit      |                   |
| Daniel T            |                                                                 |             |             | 100                 | Class B Common<br>Stock | 🖍 Edit      |                   |
| Frank Weiner        | frankweiner55@mailinator.com                                    |             |             | 4,500               | Class B Common<br>Stock | View        |                   |
| George Souflaki     | s allantest-6-21-21@mailinator.com                              |             |             | 500                 | Class A Common<br>Stock | 🖍 Edi       | Made with Tango.u |

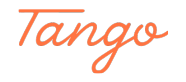

STEP 5

On the Edit Stockholder Details page, click on Resend onboarding email

| TREASURY CK | Dashboard | Stock          | Stockholders | Transfers | Voting List              | CFC Monitor                     | ing International INC.<br>Allan Swan |
|-------------|-----------|----------------|--------------|-----------|--------------------------|---------------------------------|--------------------------------------|
|             |           |                |              |           |                          |                                 |                                      |
|             | Ed        | lit Stoc       | kholder De   | etails    |                          |                                 |                                      |
|             |           | ndividual      |              |           |                          |                                 |                                      |
|             | First     | Name(s) *      |              |           | Middle Name or Initial   |                                 |                                      |
|             | AI        | ex             |              |           | Middle Name or Initial   |                                 |                                      |
|             | Last      | Name *         |              |           | Name Suffix              |                                 |                                      |
|             | м         | cDonald        |              |           | Jr., Sr., II, III        |                                 |                                      |
|             | Socia     | I Security Num | ber          |           | Email *                  |                                 |                                      |
|             | Us        | e a string of  | 9 numbers    |           | alexmd5555@mailinator    | r.com                           |                                      |
|             | Addr      | ess Line 1 *   |              |           |                          |                                 |                                      |
|             | 36        | 7 Boeing Wa    | /            |           |                          |                                 |                                      |
|             | Addr      | ess Line 2     |              |           |                          |                                 |                                      |
|             | Ad        | ldress Line 2  |              |           |                          |                                 |                                      |
|             | City *    |                |              |           | State/Province *         |                                 |                                      |
|             | Se        | attle          |              |           | Washington               | ~                               |                                      |
|             | ZIP/F     | Postal Code *  |              |           | Country of Residence *   |                                 |                                      |
|             | 98        | 112            |              |           | United States of America | a 🗸                             |                                      |
|             | * requ    | ired field     |              |           |                          | SAVE                            |                                      |
|             |           |                |              |           |                          | Resend onboarding email O<br>Ma | de with Tango.us                     |

#### STEP 6

#### An email has been resent

| STOCK<br>TREASURY D | ashboard Stock Stockholde          | rs Transfers | Voting List               | CFC Monitoring           | International INC.<br>Allan Swan |
|---------------------|------------------------------------|--------------|---------------------------|--------------------------|----------------------------------|
|                     | Successfully resent onboar         | ding email!  |                           | ×                        |                                  |
|                     | < Back                             |              |                           |                          |                                  |
|                     | Edit Stockholder                   | Details      |                           |                          |                                  |
|                     |                                    |              |                           |                          |                                  |
|                     | First Name(s) *                    |              | Middle Name or Initial    |                          |                                  |
|                     | Alex                               |              | Middle Name or Initial    |                          |                                  |
|                     | McDonald                           |              | Jr., Sr., II, III         |                          |                                  |
|                     | Social Security Number             |              | Email *                   |                          |                                  |
|                     | Use a string of 9 numbers          |              | alexmd5555@mailinator.com | _                        |                                  |
|                     | Address Line 1 *<br>367 Boeing Way |              |                           | _                        |                                  |
|                     | Address Line 2                     |              |                           |                          |                                  |
|                     | Address Line 2                     |              |                           |                          |                                  |
|                     | City *                             |              | State/Province *          |                          |                                  |
|                     | ZIP/Postal Code *                  |              | Country of Residence *    | · ·                      |                                  |
|                     | 98112                              |              | United States of America  | ~                        |                                  |
|                     | * required field                   |              |                           | SAVE                     |                                  |
|                     |                                    |              | Resen                     | d onboarding email 🕥 🛛 🗛 | de with Tango.us                 |

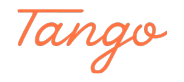

#### STEP 7

#### The stockholder will see New Shares in StockTreasury in their inbox

| Public Messages |                             | alexmd55555 GO     |
|-----------------|-----------------------------|--------------------|
| From            | Subject                     | Received           |
| StockTreasury   | New Shares in StockTreasury | just now           |
|                 |                             |                    |
|                 |                             |                    |
|                 |                             |                    |
|                 |                             |                    |
|                 |                             |                    |
|                 |                             |                    |
|                 |                             |                    |
|                 |                             |                    |
|                 |                             | Made with Tango us |

#### STEP 8

#### Clicking on Register will initiate StockTreasury onboarding

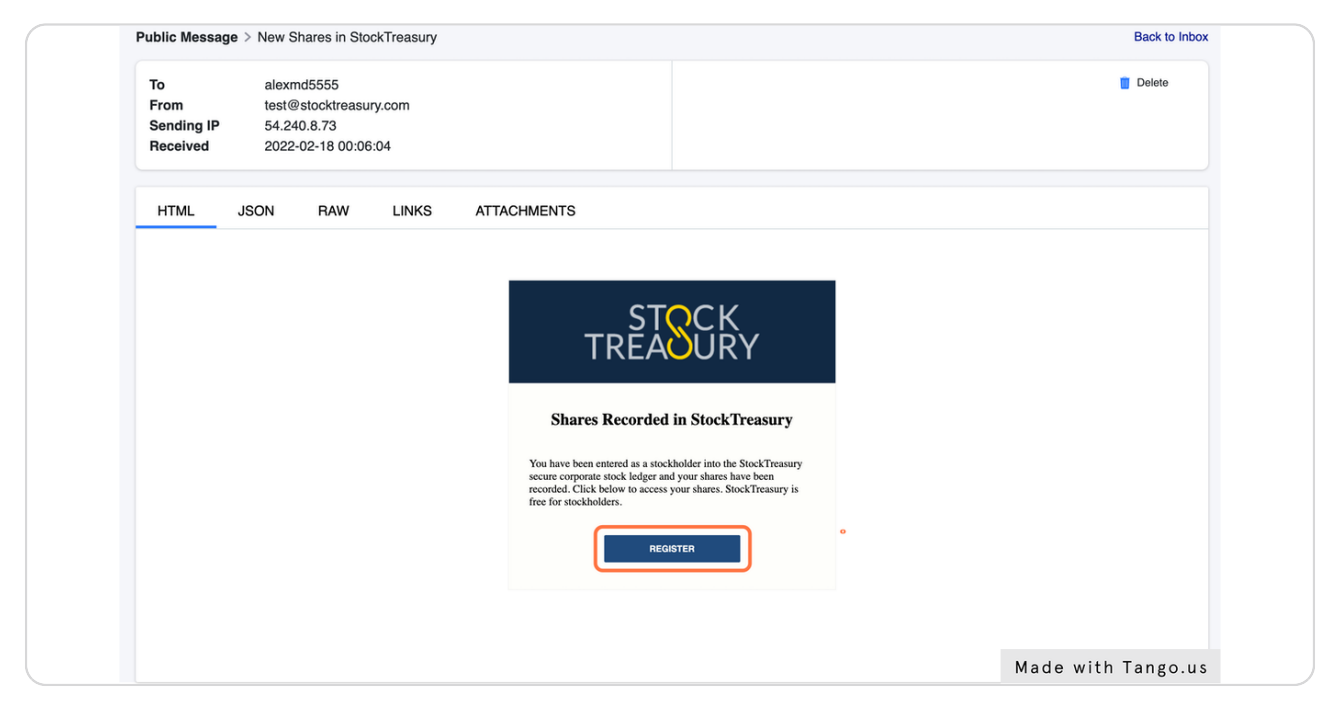

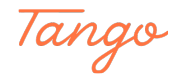

# Created in seconds with

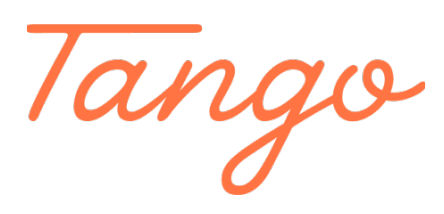

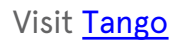